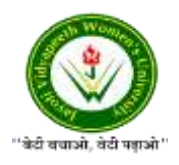

JAYOTI VIDYAPEETH WOMEN'S UNIVERSITY, JAIPUR Government of Rajasthan established Through ACT No. 17 of 2008 as per UGC ACT 1956 NAAC Accredited University

# Faculty of Education and methodology

# **Department of Computer Science and Engineering**

Faculty Name- Jv'n Narendra Kumar Chahar (Assistant Professor)

Program- B.Tech 6thSemester

Course Name – Web Intelligence, HADOOP and Big Data Analysis

Session no.: 4

Session Name- HADOOP - ENVIRONMENT SETUP

Academic Day starts with -

 Greeting with saying 'Namaste' by joining Hands together following by 2-3 Minutes Happy session, Celebrating birthday of any student of respective class and National Anthem.

Lecture starts with- quotations' answer writing

• Review of previous Session- Introduction

Topic to be discussed today- Today We will discuss about - HADOOP Environment Setup

- Lesson deliverance (ICT, Diagrams & Live Example)-
- ➢ Diagrams

Introduction & Brief Discussion about the Topic - An overview of Big Data and Hadoop

# HADOOP – ENVIRONMENT SETUP

Hadoop is supported by GNU/Linux platform and its flavors. Therefore, we have to install a Linux operating system for setting up Hadoop environment. In case you have an OS other than Linux, you can install a Virtualbox software in it and have Linux inside the Virtualbox.

#### **Pre-installation Setup**

Before installing Hadoop into the Linux environment, we need to set up Linux using ssh

(Secure Shell). Follow the steps given below for setting up the Linux environment.

#### **Creating a User**

At the beginning, it is recommended to create a separate user for Hadoop to isolate Hadoop file system from Unix file system. Follow the steps given below to create a user:

- Open the root using the command "su".
- Create a user from the root account using the command "useradd username".

• Now you can open an existing user account using the command "su username". Open the Linux terminal and type the following commands to create a user.

\$ su
password
;
# useradd
hadoop# passwd
hadoop New
passwd: Retype
new passwd

### SSH Setup and Key Generation

SSH setup is required to do different operations on a cluster such as starting, stopping, distributed daemon shell operations. To authenticate different users of Hadoop, it is required to provide public/private key pair for a Hadoop user and share it with different users. The following commands are used for generating a key value pair using SSH. Copy the public keys form id\_rsa.pub to authorized\_keys, and provide the owner with read and write permissions to authorized\_keys file respectively.

```
$ ssh-keygen -t rsa
$ cat ~/.ssh/id_rsa.pub >> ~/.ssh/authorized_keys
$ chmod 0600 ~/.ssh/authorized_keys
```

### **Installing Java**

Java is the main prerequisite for Hadoop. First of all, you should verify the existence of java in your system using the command "java -version". The syntax of java version command is given below.

\$ java -version

If everything is in order, it will give you the following output.

```
java version "1.7.0_71"
Java (TM) SE Runtime Environment (build 1.7.0_71-
b13) Java Hotspot(TM) Client VM (build 25.0-b02,
mixed mode)
```

If java is not installed in your system, then follow the steps given below for installing java. **Step 1** 

Download java (JDK <latest version> - X64.tar.gz) by visiting the following link http://www.oracle.com/technetwork/java/javase/downloads/jdk7-downloads-1880260.html. Then jdk-7u71-linux-x64.tar.gz will be downloaded into your system.

# Step 2

Generally, you will find the downloaded java file in Downloads folder. Verify it and extract the **jdk-7u71-linux-x64.gz** file using the following commands.

```
$ cd Downloads/
$ ls
jdk-7u71-linux-x64.gz
$ tar zxf jdk-7u71-linux-x64.gz
$ ls
jdk1.7.0_71 jdk-7u71-linux-x64.gz
```

### Step 3

To make java available to all the users, you have to move it to the location "/usr/local/". Open root, and type the following commands.

```
$ su
password
:
# mv jdk1.7.0_71
/usr/local/# exit
```

### Step 4

For setting up PATH and JAVA\_HOME variables, add the following commands to ~/.bashrc file.

```
export
```

```
JAVA_HOME=/usr/local/jdk1.7.0_71
```

export PATH=PATH:\$JAVA\_HOME/bin

Now apply all the changes into the current running system.

```
$ source ~/.bashrc
```

### Step 5

Use the following commands to configure java alternatives:

```
# alternatives --install /usr/bin/java java usr/local/java/bin/java 2
# alternatives --install /usr/bin/javac javac
usr/local/java/bin/javac 2# alternatives --install /usr/bin/jar
jar usr/local/java/bin/jar 2
# alternatives --set java usr/local/java/bin/java
# alternatives --set javac
usr/local/java/bin/javac# alternatives --set
jar usr/local/java/bin/jar
```

Now verify the installation using the command java -version from the terminal as explained above.

#### **Downloading Hadoop**

Download and extract Hadoop 2.4.1 from Apache software foundation using the following commands.

\$ su

```
password:
# cd /usr/local
# wget http://apache.claz.org/hadoop/common/hadoop-
2.4.1/hadoop-2.4.1.tar.gz
# tar xzf hadoop-
2.4.1.tar.gz # mv hadoop-
2.4.1/* to hadoop/# exit
```

# **Reference-**

- **1. Book:** Hadoop: The Definitive Guide by Tom White, 3rd Edition, O'reilly Hadoop in Action by Chuck Lam, MANNING Publications
- 2. Online: https://www.tutorialspoint.com/
- 3. Online: http://www.oracle.com

### **QUESTIONS: -**

- Q1. What is pre-requisite of installing HADOOP?
- Q2. How to create a user for HADOOP?
- Q3. Write steps for setup of HADOOP.

Next, we will discuss about HADOOP Operation Modes.

• Academic Day ends with-

National song 'Vande Mataram'